CitiManager® Employee / Cardholder Guide

www.citihandlowy.pl Bank Handlowy w Warszawie S.A.

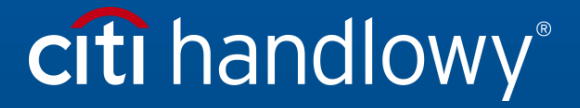

# Table of Contents

| Log In and Sign Out of CitiManager |   |
|------------------------------------|---|
| Reset a forgotten password6        | j |
| Retrieve a forgotten username      | 3 |
| Change your profile settings       | J |
| View statements 1                  | 1 |
| Print statements                   | 2 |
| Review outstanding transactions    | 1 |
| Set notifications                  | 5 |

## Log In and Sign Out of CitiManager

#### Key Information

To log in to the CitiManager platform for the first time, please follow the information in the cover letter that you have received along with your card. In order to sign up, you'll need your card number and the data from the cover letter. Afterwards, each time you're logging in to desktop or mobile version, you'll have to provide your username and password that you created when signing up.

When you are done using CitiManager, please sign out using the Sign Out button. Do not close the application with Close (X) button in your browser.

#### Step-by-Step Instructions

#### First Log In

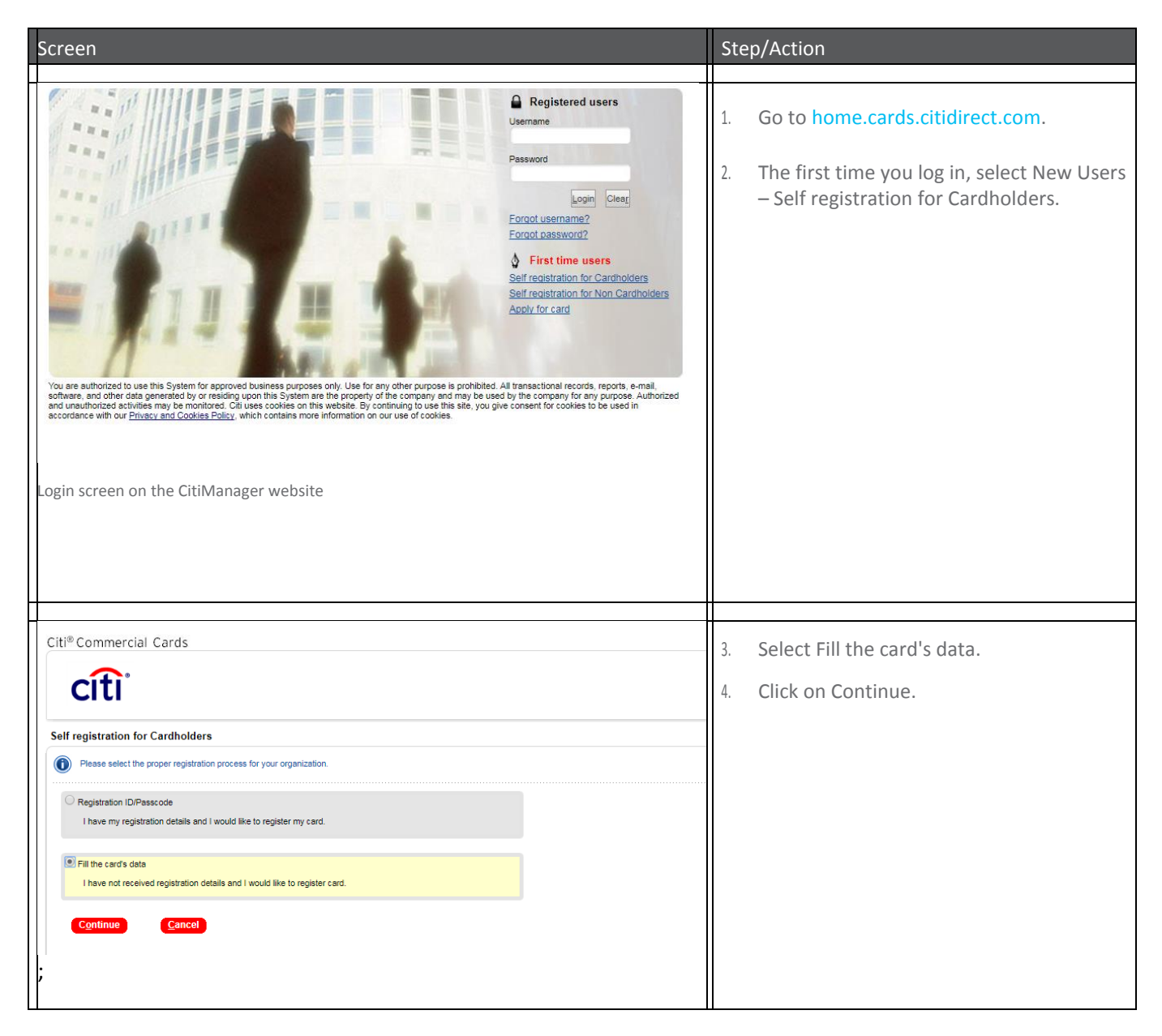

| Chi <sup>th</sup> Commercial Cards       Enter street name and number in the same format as the one provided in the header of this letter, e.g. SENATORSNA 16 owthout "ul", ALE JE. JEROZOLIMSKIE 16/22 COLOURSKIE 16/22 COLORSNA 16 owthout "ul", ALE JE. JEROZOLIMSKIE 16/22 COLORSNA 16 owthout "ul", ALE JE. JEROZOLIMSKIE 16/22 COLORSNA 16 owtho                               | 1. | Fill in the card's data as shown in the<br>cover letter attached to the card.<br>Once you have completed the card's data,<br>click on Continue.                                                                 |
|----------------------------------------------------------------------------------------------------|----|----------------------------------------------------------------------------------------------------|
| Citi® Commercial Cards Sign on details  The details for sign on. The fields marked with esterisk (*) are mandatory to proceed.  Username Username Username Username is not case sensitive and: Username is not case sensitive and: Username is not case sensitive and: Username is characters.  Username is characters.  Confirm password  Number sensitive and special characters.  Must not contain only numbers.  Netlepdask verification question  Select- Confirm Helpdask verification answer  Confirm Helpdask verification answer  Con | 3. | Select your login and set a password to<br>your profile. When done, click on<br>Continue. In the next window, confirm<br>your profile registration by clicking on<br>Confirm.<br>Your card has been registered. |

#### Registered Users Log In

| Screen                                                                                                    | Step/Action                                                                                                    |
|----------------------------------------------------------------------------------------------------|----------------------------------------------------------------------------------------------------|
| Image: State and the data generated by or realing upon this System or new information on our use of cookies.         Image: State and the data generated by or realing upon this System are the property of the company and may be used by the company for any purpose. Authorized accordance with our Privacy and Cookies Policy, which contains more information on our use of cookies. | <ol> <li>Go to<br/>home.cards.citidirect.com.</li> <li>On CitiManager Login page,<br/>type in your username and password<br/>in the corresponding fields.</li> <li>Click on Login.<br/>The Security Question<br/>screen will open.</li> </ol> |

| Citi® Commercial Cards              | <ol> <li>The first time you log in, set your the security questions.</li> </ol> |
|-------------------------------------|---------------------------------------------------------------------------------|
| Challenge Question 1                |                                                                                 |
| In which city was your mother born? |                                                                                 |
| Answer 1                            |                                                                                 |
| Confirm Answer 1                    |                                                                                 |
| Challenge Question 2                |                                                                                 |
| In which city was your mother born? |                                                                                 |
| Answer 2                            |                                                                                 |
| Confirm Answer 2                    |                                                                                 |
| Challenge Question 3                |                                                                                 |
| In which city was your mother born? |                                                                                 |
| Answer 3                            |                                                                                 |
| Confirm Answer 3                    |                                                                                 |
|                                     |                                                                                 |
|                                     |                                                                                 |
|                                     |                                                                                 |
|                                     |                                                                                 |
|                                     |                                                                                 |
|                                     |                                                                                 |
|                                     |                                                                                 |

| Citi® Commercial Cards              | •     | <ol> <li>On subsequent logins, you will be asked to<br/>answer the security question.</li> <li>Click on Continue.</li> </ol>                                                                          |
|-------------------------------------|-------|----------------------------------------------------------------------------------------------------|
| What is your favorite car?          | 22.00 | CitiManager Home Screen<br>will appear. You have<br>successfully logged in to<br>CitiManager.                                                                                                    |
| CITIR COMMERCIAL CARDS CONTACT HELF | DESK  | <ul> <li>7. To sign out of CitiManager,<br/>click the Sign Out button which is<br/>located in the upper-right corner on<br/>every screen.</li> <li>CitiManager Login Screen will<br/>open.</li> </ul> |

# Reset a forgotten password

Key Information

If you have forgotten your CitiManager login password, it is necessary to reset your password. To reset your password, the following information is required:

- valid username,
- last 6 digits of your card number.

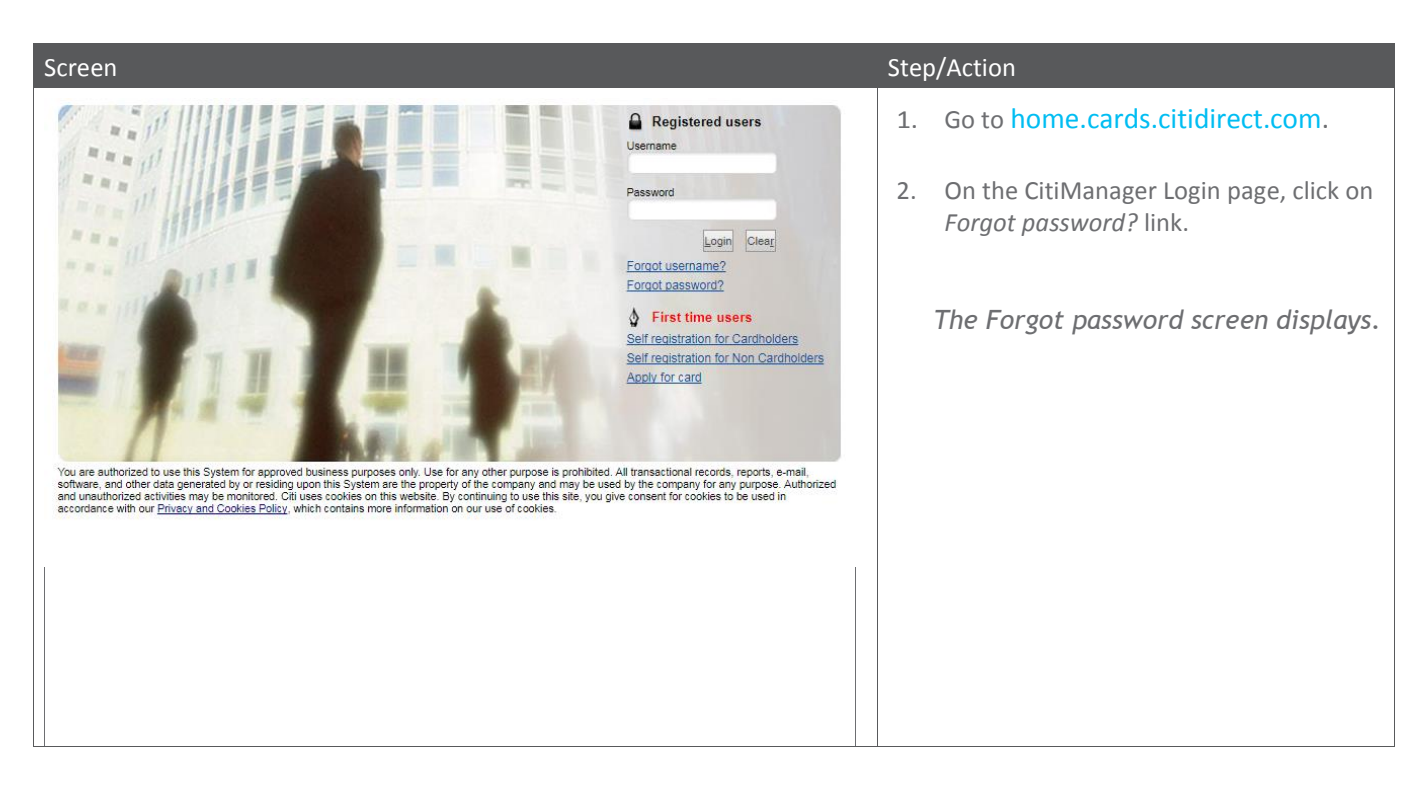

| een                                                                                                    |             | Ste | p/Action                                                                                                    |
|----------------------------------------------------------------------------------------------------|-------------|-----|----------------------------------------------------------------------------------------------------|
| iti®Commercial Carde                                                                                                    |             | 3.  | Select the Cardholder option.                                                                                                    |
|                                                                                                    |             | 4.  | Enter your username in the <i>Username</i> box.                                                                                                    |
| orgot password                                                                                                    |             | 5   | Enter last 6 digits of your card                                                                                                    |
| Enter details to create your new password. The fields marked with asterisk (*) are mandatory to proceed.                                                    |             | 5.  | number in the Account number<br>(Last 6 digits) box.                                                                                                    |
| Cardholder I have cards linked and this is my only role.                                                                                                    |             | 6.  | Click on Continue.                                                                                                    |
| Non Cardholder/Card Applicant     I administer card program on behalf of my company or organization OR I     have applied for a card and yet to receive it. |             |     | The Security Question                                                                                                    |
| * Username<br> <br>* Account number (Last 6 digits)                                                                                                    |             |     |                                                                                                    |
| * Enter the code in the image                                                                                                    |             |     |                                                                                                    |
| Coder 56222                                                                                                    |             |     |                                                                                                    |
| n screen on the CitiManager website<br>i® Commercial Cards                                                                                                  |             | 7.  | In the box below the security question,<br>type your answer and click on                                                                                                    |
| citi                                                                                                    |             |     | Continue.                                                                                                    |
| tanie pomocnicze                                                                                                    |             |     | NOTE. You have three attempts to give                                                                                                    |
| Cdpowiedz na pytanie weryfikacyjne, aby kontynuować.                                                                                                    | 2555 (1995) |     | question.                                                                                                    |
| Balej Anuluj                                                                                                    |             |     | The Create New Password screen w appear.                                                                                                    |
| rity Question screen                                                                                                    |             |     |                                                                                                    |
| H® Commercial Carde                                                                                                    |             | 8.  | Create and confirm your new password                                                                                                    |
| Change your current password. The fields marked with esterisk (*) are mandatory to proceed. Current password                                                |             |     | NOTE. Password is case-sensitive. A password must be between 6 to 9 characters, with at least 1 letter and 1 number, and must not be the same as one of your last 6 passwords. |
| * New password                                                                                                    |             | 9.  | Click on Save.                                                                                                    |
| * Confirm password                                                                                                    |             |     | Your new password has been saved                                                                                                    |

# Retrieve a forgotten username

Key Information

If you have forgotten your CitiManager login username, you will need to retrieve it. The username will be sent to your registered email address. To retrieve your Username, the following information is required:

- Cardholder's full name (as shown on the card),
- full card number.

| Screen        | St                   | ep/Action                                                                                                    |
|---------------|----------------------|----------------------------------------------------------------------------------------------------|
|               | 1.                   | Go to home.cards.citidirect.com.<br>On the CitiManager Login page, click on<br>Forgot username? link.<br>The Forgot sign on - username<br>screen displays.                                                                                                    |
| <form></form> | 2.<br>3.<br>4.<br>5. | <ul> <li>Select the Cardholder option.</li> <li>Enter Cardholder's full name (as shown on the card) in the <i>Embossed Name</i> box.</li> <li>Enter the full card number in the Account Number (Full number) box.</li> <li>Click on Continue.</li> <li>The Security Question screen will open.</li> </ul> |

| Screen                 | Step/Action                                                                                                    |
|------------------------|----------------------------------------------------------------------------------------------------|
| Citi® Commercial Cards | <ul> <li>6. In the box below the security question, type your answer and click on Continue.</li> <li>NOTE. You have three attempts to give the correct answer to the security question.</li> <li>The system will send a message with the correct Username to your registered email address.</li> </ul> |

# Change your profile settings

Key Information

Using CitiManager, you can update your log-in profile data, such as login, telephone numbers, e-mail address, password, and security question. To change the data, you'll need to do the following:

| Screen                                                                                                    |                                                                                                    |                                         |                 | Step | /Action                            |
|----------------------------------------------------------------------------------------------------|----------------------------------------------------------------------------------------------------|-----------------------------------------|-----------------|------|------------------------------------|
| CITING COMMERCIAL CARDS                                                                                                    | Company<br>BANK HANDLOWY - PL                                                                       | Welcome LUKASZ<br>My Profile   Sign Out | CONTACT HELP DE | 1.   | On the CitiManager homepage,       |
| ■ 3.000,00 2.<br>Credit Limit                                                                                                    |                                                                                                    | 20,80 PLN 0                             | ,00             |      |                                    |
| Home Screen                                                                                                    |                                                                                                    |                                         |                 |      |                                    |
|                                                                                                    | Cliphole user datable. The fields marked with an esterais (7) are insp. Thus                        | net.                                    |                 | 2.   | You can update your login,         |
| I INTERNIS<br>LIGA PROPORCIS<br>OWNER RESPOND<br>REITORILINE GESTORE<br>HERE JERNINES                                                                                                    | - USENNE<br>NAME<br>- NAT NAT<br>- LUMAR<br>- UNE -                                                 |                                         |                 |      | phone number and email<br>address. |
| Constant Research CostNet/     Constant Scale Account     Constant Scale Account     Constant Scale Account     Constant Scale Account     Constant Scale     Constant Scale     Co | ROTEVORUBER<br>- OLURIO<br>POLINO<br>AUDRESUNS 1<br>00LESEONEVA 8                                   |                                         |                 |      |                                    |
|                                                                                                    | ADDRESLOES (APTON)<br>CITY<br>YALASZADA<br>STOTS<br>Hourt                                           |                                         |                 |      |                                    |
|                                                                                                    | Astrongting, code possessesses     E228     Book / Provide NumBer     4     T222     Provide NumBer |                                         |                 |      |                                    |

| CitiManager<br>HEME :<br>My Profile: Change password                                                                                                    | Стери<br>Влажная                                                                                                    |   | 3. | To change your log-in password and<br>the security questions, go to<br>My Profile tab, and then go to <i>Change</i>                                                                                     |
|----------------------------------------------------------------------------------------------------|----------------------------------------------------------------------------------------------------|---|----|----------------------------------------------------------------------------------------------------|
| CONTACT INFORMATION USER ROLE AND HERVARCHY ENTITLEMENTS USER PREFERENCES CHANGE PASSWORD RESET CHALLENCE QUESTIONS MERGE USERWAVES CHANGE PRIMARY COMPANY LINKOUNLINK CARD ACCOUNT ASSIGNE MASSION A TERMATE LINED                                                                                                    | Change your current password. The fields marked with an asterisk (*) are mandatory:                                                                                                    | ۷ | 4. | password or Set security questions<br>again respectively.<br>Changing your password. Enter your old<br>password, and then enter a new log-in<br>password twice. Confirm the change by<br>clicking Save. |
| CitiManager CitiManager Nome My Profile: Reset Challenge Questions Contact reformation USER ROLE AND HERARCHY ENTITLEMENTS USER PREFERENCES CHANGE PRESERVARES CHANGE PREVAMES CHANGE PREVAMES | VOU NEED TO SUCCESSFULLY RESPOND TO ONE OF YOUR EXISTING CHALLENGE QUESTIONS TO COMPLETE THE RES<br>QUESTIONS AND PROVINCE THEIR ANSWERS, UPON NEXT LOGIN.<br>VINAT IS YOUR FRUGRITE CARP | 5 | 5. | Changing your security questions.<br>To verify yourself, answer<br>the first security question. At<br>next log-in, you'll be asked<br>to choose new questions and<br>specify new answers.               |

## View statements

Key Information

A statement contains the following information:

- card data,
- account balance,
- transaction details.

The last statement is shown, but you can view statements from previous 60 months.

| Screen  |                                                                                                    |                                                                                                    |                                                                                                    | Ste | p/Action                                                                                                    |
|---------|----------------------------------------------------------------------------------------------------|----------------------------------------------------------------------------------------------------|----------------------------------------------------------------------------------------------------|-----|----------------------------------------------------------------------------------------------------|
|         | cxxxx<br>itiManager                                                                                                    | Consony<br>BANK HANDLOWY - PL We                                                                          | CONSICT HERE<br>Roome_LUKASZ                                                                                   | 1.  | On the CitiManager homepage,<br>click on the Statements icon or the<br>Statements tab.                                                                                      |
|         | Statements Sea Record PLI<br>JAN PEB MAR APP<br>MAR JUN JUL AUG<br>SEP OCT NOV DEC                                                                                                    | N 2.979,00<br>Available Credit 6<br>PLN 20,80<br>Current Balance                                          | PLN 0,00<br>RENTS ALERTS VIEW REQUESTS                                                                         |     | The Statements screen will show statements history.                                                                                                    |
| Home Sc | reen                                                                                                    | 12 - 2                                                                                                    |                                                                                                    |     |                                                                                                    |
|         | ItiManager<br>tatements<br>2017<br>JAN PEB MAR APR<br>MAY UUN UUL AUG<br>SEP OCT NOV DEC<br>TRANSACTION TOTAL<br>PLAY200<br>EXTENDED PAYMENT TERMS<br>STATEMENT<br>PREVIOUS STATEMENT 1<br>CURRENT STATEMENT 1 | IN AME ON CARD<br>UNASE ROTENDRUGER<br>PUN 0.00<br>BLAANCE DOLE ON LAST STATEMENT<br>PUN 0.00<br>PUN 0.00 | PREVIOUS BALANCE<br>PREVIOUS BALANCE<br>PRANDABLE CREDIT<br>PLAN 2 578.00<br>PRANDABLE CREDIT<br>PLAN 2 578.00 | 2.  | To view previous statements, select a<br>date from the side panel, or select a<br>statement from the list on the page.<br>A statement from the selected day<br>will appear. |
|         | TOTAL PAYMENT INSTRUCTIONS The card is paid off automatically once a busines                                                                                                    | PLN 22,00                                                                                                 |                                                                                                    |     |                                                                                                    |

### Print statements

#### Key Information

On the Statements screen you can print statements. A statement is printed in Adobe PDF (Portable Document Format).

| Screen                                                                                                    |                                                                                                    |                                                                                                    | Ste | p/Action                                                                                                    |
|----------------------------------------------------------------------------------------------------|----------------------------------------------------------------------------------------------------|----------------------------------------------------------------------------------------------------|-----|----------------------------------------------------------------------------------------------------|
| CITH COMMUNICACE<br>CITIMANAGER<br>Statements were income<br>2017<br>JAN FEB MAR APR<br>JAN FEB MAR APR<br>SEP OCT NOV DEC<br>Home Screen | LIN 2.979,00<br>Available Credit o                                                                                                    | SCHOLT HEJY<br>Wetcome LLIKASZ<br>Wy Poter Say Dut III III Cft<br>BO<br>PLN 0,00<br>Statements ALERTS VIEW NECKIESTS | 1.  | On the CitiManager homepage,<br>click on Statements tab or icon.<br>The Statements screen will<br>show the last statement.                                                         |
|                                                                                                    | AX 307<br>AX 307<br>AX 307 | PREVIOUS BALANCE<br>PRIVILUS<br>MALANEE CREAT<br>PLUI 3.000.00<br>PAYMENT DUE DATE<br>0109/2017                      | 2.  | Select the current statement or one of the<br>previous ones shown and then click<br>Download. You can choose either CSV,<br>PDF or TXT.<br><i>File format prompt will appear</i> . |
| CURRENT STATEMENT<br>TOTAL<br>PAYMENT INSTRUCTIONS<br>The card is paid of automatically once a busin<br>Billed Transactions               | PLN 0.00<br>PLN 0.00                                                                                                    | 02/10/2017                                                                                                    |     |                                                                                                    |

| Screen                                                                                                    | Step/Action                                                                                                    |
|----------------------------------------------------------------------------------------------------|----------------------------------------------------------------------------------------------------|
| Please note that the downloaded file may be<br>cached on your computer.<br>OK CANCEL<br>PREVIOUS BALANCE<br>PLN 22.00<br>AVAILABLE CREDIT<br>PLN 3.000.00<br>Printout confirmation                                                                                                    | <ol> <li>Note that the downloaded file can be stored in your computer's cache. Click OK. <i>File download prompt will appear</i>.</li> <li>To open a statement to print, click the Open button. <i>The statement to be printed is displayed in PDF format</i>. NOTE. Depending on your computer settings, you may need to disable popup blockers in order to view the statement.</li> </ol> |
| <section-header><section-header><section-header><section-header><section-header><section-header><section-header><section-header><text><text><text><text><text><text><text></text></text></text></text></text></text></text></section-header></section-header></section-header></section-header></section-header></section-header></section-header></section-header> | <ol> <li>Click on Print in the PDF screen.<br/>Select a printer and choose print<br/>settings. Click on Print in the PDF<br/>screen.<br/>The print window appears.</li> <li>When you're done, click the OK button.<br/>The statement will be printed<br/>on the printer that you have<br/>specified.</li> </ol>                                                                             |

# Review outstanding transactions

#### Key Information

Citimanager allows you to view outstanding transactions when they appear in your account. Outstanding transactions are transactions that have appeared in your account since your last statement. You can view outstanding transactions before a statement is generated. Outstanding transactions will appear on your next statement and are not included in the current statement.

| Scre | Screen                                                                                                    |                                                                                                    |                                                                                                    |                                                                                                    |    | Step/Action                                                                                                    |  |  |
|------|----------------------------------------------------------------------------------------------------|----------------------------------------------------------------------------------------------------|----------------------------------------------------------------------------------------------------|----------------------------------------------------------------------------------------------------|----|----------------------------------------------------------------------------------------------------|--|--|
|      | CttiManager PLN 3,000,00 PLN 2,000,00 Credit Limit Cool-seloz Recent Activity Taxisaciton Date Postino Date 6000,0017 00000017                                                                                                    | Canada Constant<br>2.979,00<br>waliable Credit<br>TRANSACTION DETAILS<br>McDonaids Olastyn PL 872083                                    | Windows Like 622       20,80       em Balance       Statements       ALENTS       Transaction details, emount or date       XXXMAME RATE       XXXMAME RATE       XXXMAME RATE | Cttl ),00 VIEW REQUESTS ADVINCED SEARCH >>                                                                 | 1. | You will find a list of ongoing operations<br>on the CitiManager homepage below the<br>balance. You can view the information<br>about the transactions from the current<br>cycle by clicking on the Statements tab or<br>icon.<br>A list of statements will appear<br>on the screen. |  |  |
|      | Access<br>CitiManager<br>From<br>Statements<br>Statements<br>Statements<br>MCS BIT<br>MCS BIT<br>MCS BIT<br>MCS BIT                                                                                                    | en art                                                                                                    |                                                                                                    |                                                                                                    | 2. | Click the Recent icon.<br>You will see the Current<br>Cycle Transactions screen.<br>At the bottom of the screen,<br>you will find a list of Recent<br>operations.                                                                                                    |  |  |
|      | Overamer For Audio % To PARSENT<br>www.common.common<br>Extransition of the second<br>Information of the second<br>Information of the sec | 4440 (00 KAND)<br>1004, CREDTO<br>PL10.00<br>DMARKE DUE (04 LAST TIME<br>PL10.00<br>PL10.00<br>PL10.00<br>PL10.00<br>PL10.00<br>PL10.00 | Comme<br>Para<br>Para<br>Para<br>Para<br>Ment<br>TakasArton othas<br>Ikdonada Oni                                                                                              | NY DRUANCE<br>30<br>7<br>7<br>7<br>7<br>7<br>7<br>7<br>7<br>7<br>7<br>7<br>7<br>7<br>7<br>7<br>7<br>7<br>7 |    |                                                                                                    |  |  |

## Set notifications

#### Key Information

A Cardholder can set notifications that will be sent automatically as emails when there is a specified activity in your account, such as a notification on having generated a statement or reaching a specific credit limit percentage.

You can receive notifications in the form of emails.

| Screen |                                                                                                    |                                                                                                    |                                                                                                    | Step/Action                                       |    |                                                                                                    |
|--------|----------------------------------------------------------------------------------------------------|----------------------------------------------------------------------------------------------------|----------------------------------------------------------------------------------------------------|---------------------------------------------------|----|----------------------------------------------------------------------------------------------------|
|        | CitiManager CitiManager PLN 3.0000,0 Credit Limit XX00.9052 Alerts Auth Subsequence Auth Long                                                                                                    | 0<br>POSTING DATE<br>00002217                                                                                                    | PLN 2.979,00<br>Available Credit                                                                                                    | LE CORRE<br>PLN 20,8<br>Current Balanc            | 1. | On the CitiManager homepage,<br>click the Alerts icon or tab.<br><i>Notification Subscription screen</i><br><i>appears</i> . |
| Home   | e Screen                                                                                                    |                                                                                                    |                                                                                                    |                                                   |    |                                                                                                    |
|        | CitiManager<br>Nove:<br>Alerts Subscription<br>contact preferences<br>EMMLAGORESS<br>LUNARADORESS                                                                                                    |                                                                                                    | Lessen ANDLO                                                                                                    | YY - PL Refcome J.UKA<br>W Jode   Spr 0<br>Search | 2. | From the list of available transaction<br>notifications, select the ones you want to<br>receive in as email.                 |
| 4      | TRANSACTIONAL ALERTS ALERT NAME Available Oresh Remaining (%) Creat Remaining (%) Creat Remaining (%) Creat Remaining (%) Each Transaction Each Transaction Each Transaction Each Transaction May Card CBRR Stans Payment Data/motion Payment Resolute Reminder: Payment Pails Dia / Overdue | 2     2     aertsmodules     Norffactor will     co     to     to | Select % of remaining onest level which should bigger an alert, e.g. 5%.<br>data outcomersanviornumbers<br>account or every transaction made to the account, excluding payments.<br>Provide the transaction amount which should bigger an alert. Enter a positive number up to 1<br>desimitation e.g. 503 | L DAAL                                            |    |                                                                                                    |
|        |                                                                                                    |                                                                                                    |                                                                                                    |                                                   |    |                                                                                                    |

| Screen |                                               |                       | Ste | Step/Action                                                                                    |  |
|--------|-----------------------------------------------|-----------------------|-----|------------------------------------------------------------------------------------------------|--|
|        |                                               |                       |     |                                                                                                |  |
|        | Cit Monager                                   | Welcome<br>My Profile | 3.  | Select also the selected notifications as emails for Account – card and statement              |  |
|        | Payments Received                             |                       |     | status.                                                                                        |  |
| B      | Reminder: Payment Past Due / Overdue          |                       |     | NOTE Some notifications may be                                                                 |  |
|        | ACCOUNT ALERTS                                |                       |     | unavailable (grayed out). What                                                                 |  |
| Es.    | ALERT NAME                                    | EMA                   |     | notifications are available is determined                                                      |  |
| ¢      | Card Renewal                                  |                       |     | by the Program Administrator.                                                                  |  |
|        | Lostissien Card Notee 0                       |                       | л   | To adit the a-mail address, click the                                                          |  |
|        | My Cerd Application Status                    |                       | 4.  | Contact proforences addit link                                                                 |  |
|        | My Card Maintenance Status                    |                       |     | Contact prejerences - eart link.                                                               |  |
|        | New Statement Available                       |                       | •   |                                                                                                |  |
|        | Welcome Email                                 |                       |     | User profile e-mail addresses screen appears.                                                  |  |
|        | TERMS & CONDITIONS                            |                       | _   |                                                                                                |  |
|        | Conditions: Message and Data Roles May Apply. |                       | 5.  | You can enter up to 5 email addresses. Then, click on Save.                                    |  |
|        |                                               |                       |     | Notification Settings                                                                          |  |
|        |                                               |                       |     | screen will appear again.                                                                      |  |
|        |                                               |                       | 6.  | Confirm that you accept Terms and<br>Conditions by checking the box and then<br>click on Save. |  |
|        |                                               |                       |     | Confirmation will be displayed at the top of the screen.                                       |  |
|        |                                               |                       |     |                                                                                                |  |
|        |                                               |                       |     |                                                                                                |  |
|        |                                               |                       |     |                                                                                                |  |
|        |                                               |                       |     |                                                                                                |  |
|        |                                               |                       |     |                                                                                                |  |
|        |                                               |                       |     |                                                                                                |  |
|        |                                               |                       |     |                                                                                                |  |
|        |                                               |                       |     |                                                                                                |  |
|        |                                               |                       |     | 092017                                                                                         |  |
|        |                                               |                       |     |                                                                                                |  |

# citi handlowy®

The Citi and Citi Handlowy are registered trademarks of Citigroup Inc., used under licence. Citigroup Inc. and its subsidiaries are also entitled to the use of certain other trademarks used herein. Bank Handlowy w Warszawie S.A. with its registered office in Warsaw at ul. Senatorska 16, 00-923 Warszawa, entered in the Register of Entrepreneurs of the National Court Register by the District Court for the capital city of Warsaw in Warsaw, 12th Commercial Division of the National Court Register, under No. KRS 000 000 1538; Tax ID No (NIP): 526-030-02-91; share capital of PLN 522,638,400; the capital has been fully paid up.